# EASY ADVERTISER PUBLISHER (APLICACIÓN DE PC)

## REQUISITOS DEL SISTEMA

| Тіро                              | Requisitos                                                                                                    |
|-----------------------------------|----------------------------------------------------------------------------------------------------|
| Sistema operativo admitido        | Microsoft Windows XP con Service Pack 2/3<br>y Microsoft .NET Framework 2.0 instalado                                                    |
| Procesador                        | Intel Pentium Core Duo a 1.60 GHz o superior recomendado<br>Los procesadores equivalentes de AMD también están admitidos                 |
| RAM                               | Se recomienda tener más de 1 GB                                                                                                    |
| Espacio de almacenamiento         | 100 MB de espacio libre mínimo necesario<br>Se recomienda tener más de 1 GB de espacio libre para<br>almacenamiento de medios importados |
| Formatos de importación admitidos | JPEG<br>MPEG2<br>Microsoft PowerPoint 2003                                                                                               |

### PRIMEROS PASOS EN LA INSTALACION DE PC

#### VERIFICACION DEL PC

| System Restore   |              | Automa  | atic Updates                                                                                                    | Remote                                         |  |
|------------------|--------------|---------|----------------------------------------------------------------------------------------------------|------------------------------------------------|--|
| General          | Comput       | er Name | Hardware                                                                                                    | Advanced                                       |  |
|                  |              | S       | ustem:                                                                                                    |                                                |  |
|                  |              |         | Microsoft Window                                                                                                    | s XP                                           |  |
|                  | -            | 7       | Professional                                                                                                    |                                                |  |
|                  |              |         | Version 2002                                                                                                    |                                                |  |
| Í                |              |         | Service Pack 2                                                                                                    |                                                |  |
| -                | ┛┛.          | B       | egistered to:                                                                                                    |                                                |  |
| -                | 10           |         | Philips                                                                                                    |                                                |  |
| Manufactur<br>PH | ed and suppo |         | Philips P-GIS<br>Chassis: D3R31U<br>Intel(R) Core(TM)2<br>T7250 @ 2.00Gi<br>1.18 GHz, 1.99 Gi<br>Physical Address I | 24<br>2 Duo CPU<br>Hz<br>3 of RAM<br>Extension |  |
|                  |              |         | Support Inform                                                                                                    | ation                                          |  |

- 1. Compruebe las propiedades de sistema del PC:
  - a. Seleccione INICIO en el ángulo inferior izquierdo de la pantalla y elija PANEL DE CONTROL.
  - b. Seleccione SISTEMA para abrir la ventana Propiedades del sistema y active la ficha General.
  - c. En la ficha General, el sistema indicado debe ser Microsoft Windows XP, Service Pack 2/3. Consulte el ejemplo.
  - d. Seleccione Aceptar o Cancelar para salir de esta ventana Propiedades del sistema.

| 🐻 Add or Re                 | move Programs                                                                   |                           |        | ĒP       |
|-----------------------------|---------------------------------------------------------------------------------|---------------------------|--------|----------|
|                             | Currently installed programs:                                                   | Show updates Sort by      | ( Name | ~        |
| Change or                   | ne J2SE Runtime Environment 5.0 Update 7                                        |                           | Size   | 152.00MB |
| Programs                    | 🥦 Japanese Fonts Support For Adobe Reader 9                                     |                           | Size   | 16.45MB  |
| 2                           | Java(TM) 6 Update 2                                                             |                           | Size   | 160.00MB |
| 10 A                        | Java(TM) SE Development Kit 6 Update 2                                          |                           | Size   | 341.00MB |
| Add <u>N</u> ew<br>Programs | Java(TM) SE Runtime Environment 6 Update 1                                      |                           | Size   | 134.00MB |
| -                           | Korean Fonts Support For Adobe Reader 8                                         |                           | Size   | 10.03MB  |
| 9                           | Lotus Notes 6.0.3                                                               |                           | Size   | 149.00MB |
| Add/Remove<br>Windows       | McAfee AntiSpyware Enterprise Module                                            |                           | Size   | 32.14MB  |
| Components                  | McAfee VirusScan Enterprise                                                     |                           | Size   | 23.41MB  |
|                             | MediaCoder 0.6.1                                                                |                           | Size   | 38.96MB  |
| Cab Ducament                | MediaInfo 0.7.7.1                                                               |                           | Size   | 5.04MB   |
| Access and                  | HetaFrame Presentation Server Client                                            |                           | Size   | 10.75MB  |
| Deraults                    | Microsoft .NET Framework 2.0 Service Pack 1                                     |                           | Size   | 185.00MB |
|                             | Click here for support information.                                             |                           | Used   | rarely   |
|                             | To change this program or remove it from your computer, click Change or Remove. |                           | Change | Remove   |
|                             | 🖓 Microsoft .NET Framework 3.0 Service Pack 1                                   |                           | Size   | 245.00MB |
|                             | R Microsoft Compression Client Pack 1.0 for Windows XP                          |                           |        |          |
|                             | Microsoft EFS Assistant                                                         |                           | Size   | 0.36MB   |
|                             | S Microsoft Office Professional Plus 2007                                       |                           | Size   | 518.00MB |
|                             | 🔀 Microsoft Office Visio Viewer 2007                                            |                           | Size   | 21.20MB  |
|                             | Microsoft Save as PDF or XPS Add-in for 2007 Microsoft Office programs          |                           | Size   | 0.13MB   |
|                             | Microsoft SQL Server 2005                                                       |                           | Size   | 269.00MB |
|                             | Microsoft SQL Server Native Client                                              |                           | Size   | 4.18MB   |
|                             | Microsoft SQL Server Setup Support Files (English)                              |                           | Size   | 21.81MB  |
|                             | Microsoft SQL Server VSS Writer                                                 |                           | Size   | 0.67MB   |
|                             | ー<br>影 Microsoft User-Mode Driver Framework Feature Pack 1.0                    |                           |        | -        |
|                             |                                                                                 |                           |        |          |
| 🛃 start                     | EN 😰 🗳 🛛 🥪 6 Mic 🔻 😂 2 Int 🔹 🚞 2 Wi 💌 👸 Add or                                  | . 💽 Micros 🔄 Quick5 < 🏭 🛒 | 2 😡 🖍  | 2:02 PM  |

- 2. Compruebe si ya está instalado .NET Framework Version 2.0:
  - a. Seleccione INICIO en el ángulo inferior izquierdo de la pantalla y elija PANEL DE CONTROL.
  - b. Seleccione Agregar o eliminar programas. Consulte el ejemplo anterior.
  - c. Avance por la lista de programas instalados para ver si encuentra instalado .NET Framework Version 2.0.
  - d. Si no está, consulte en la página siguiente la descarga e instalación de este software imprescindible.

### PRIMEROS PASOS EN LA INSTALACION DE PC

#### .NET FRAMEWORK VERSION 2.0 DESCARGUE E INSTALE

| Download details: .NET Fr                                                                                                    | amework Version 2.0 Redis                                                                                                    | tributable Package (x86)                                                                                                    | - Microsoft Internet Explor                                                                                            | 17                                                                                               |                                                                                                    |                                                            |                                                            |                                          |                               |
|----------------------------------------------------------------------------------------------------|----------------------------------------------------------------------------------------------------|----------------------------------------------------------------------------------------------------|----------------------------------------------------------------------------------------------------|--------------------------------------------------------------------------------------------------|----------------------------------------------------------------------------------------------------|------------------------------------------------------------|------------------------------------------------------------|------------------------------------------|-------------------------------|
| File Edit Vew Favorites T                                                                                                    | ools Help                                                                                                    |                                                                                                    |                                                                                                    |                                                                                                  |                                                                                                    |                                                            |                                                            |                                          | <b>A</b> *                    |
| 😋 tuck + 🐑 · 💌 😰                                                                                                    | 🕽 🐔 🔎 Search 👷 Fa                                                                                                    | vortes 🕢 🍰                                                                                                    | 🗉 · 🔜 🛍 🦓                                                                                                    |                                                                                                  |                                                                                                    |                                                            |                                                            |                                          |                               |
| Address 🔕 http://www.microsoft.                                                                                                    | com/downloads/details.aspx?Family                                                                                                    | /ID=0856EACB-4362-480D-8ED0                                                                                                    | >AA815C5E04F58dsplaylang=en                                                                                            |                                                                                                  |                                                                                                    |                                                            |                                                            |                                          | 💌 🎦 Go Links 🍟                |
| Click Here to Install Silverlight                                                                                                    |                                                                                                    |                                                                                                    |                                                                                                    |                                                                                                  |                                                                                                    |                                                            |                                                            | United States Charge                     | Al Microsoft Stes             |
| Microsoft                                                                                                    |                                                                                                    |                                                                                                    | Search Mi                                                                                                    | rosoft                                                                                           | D Web                                                                                                | 🛷 Live Search                                              |                                                            |                                          |                               |
| Download Center                                                                                                    |                                                                                                    |                                                                                                    |                                                                                                    |                                                                                                  |                                                                                                    |                                                            |                                                            |                                          |                               |
| Download Center Home                                                                                                    | Search All Downloads                                                                                                    | <b>×</b>                                                                                                    | Go 🛓                                                                                                    | Ivanced Search                                                                                   |                                                                                                    |                                                            |                                                            |                                          |                               |
| Product Families<br>Windows<br>Office<br>Servers<br>Dusiness Solutions<br>Developer Tools<br>Windows Live<br>HSN<br>Gemes & Xbox<br>Windows Hobile                                                                                                    | Microsoft .NE<br>Brief Description<br>The Microsoft JAET Frame<br>On This Page<br>Suick Details<br>Statem Requirements<br>Additional Information | Framework V  work version 2.0 (x86) rec      Oversi      Oversi      Ovev | ersion 2.0 Redis                                                                                                    | tributable Pac                                                                                   | kage (X86)<br>ie and associated files require                                                        | ed to run applications develo                              | sped to target the .NET Fram                               | iework v2.0.                             | Visual Studio                 |
| All Downloads                                                                                                    | What Others Are Down                                                                                                    | nicading 4 Relate                                                                                                    | d Downloads                                                                                                    |                                                                                                  |                                                                                                    |                                                            |                                                            |                                          |                               |
| Download Categories<br>Games<br>DirectX<br>Internet<br>Windows Security & Updates                                                                                                    | Download<br>Quick Details                                                                                                    |                                                                                                    |                                                                                                    |                                                                                                  |                                                                                                    |                                                            |                                                            |                                          |                               |
| Windows Media<br>Drivers<br>Home & Office<br>Mobile Devices<br>Mac & Other Platforms<br>System Tools<br>Development Resources                                                                                                    | Version:<br>Date Published:<br>Language:<br>Download Size:<br>Estimated Download 3                                                               | 2.0<br>1/22/20/<br>English<br>22.4 MB<br>Time: Daliup (1                                                                                                    | 26.<br>26<br>269.) ¥ 55 min                                                                                            |                                                                                                  |                                                                                                    |                                                            |                                                            |                                          |                               |
| Download Resources<br>Microsoft Update Services                                                                                                    | Change Language:                                                                                                    | English                                                                                                    | Char                                                                                                    |                                                                                                  |                                                                                                    |                                                            |                                                            |                                          |                               |
| Download Center FAQ<br>Related Sites                                                                                                    | Overview                                                                                                    |                                                                                                    |                                                                                                    |                                                                                                  |                                                                                                    |                                                            |                                                            |                                          |                               |
| Download Notifications<br>Notifications Signup<br>Worldwide Downloads<br>Countries & Regions                                                                                                    | The Microsoft .NET Fri<br>The .NET Framework<br>and services. For mor                                                                            | amework version 2.0 redist<br>version 2.0 improves scala<br>re information on the .NET I                                                                                                    | ributable package installs the<br>bility and performance of app<br>'ramework 2.0, click <u>here</u> .                  | NET Framework runtime<br>lications with improved ca                                              | and associated files required<br>thing, application deployment                                       | to run applications develope<br>and updating with ClickOnc | d to target the .NET Framew<br>w, support for the broadest | eork v2.0.<br>array of browsers and devi | oes with ASP.NET 2.0 controls |
| Buy select Sory Lapton<br>and get 6 months of<br>free montes<br>(comments)<br>(comments) | Los of pase  System Requiremen      Supported 0g      Required Sof     o mindows ing     o 16 5.01 or lab      Disk Space R                      | nts<br>perating Systems: Windo<br>tware:<br>italie:30 (except for Windo<br>fat: You must also be runni<br>quirements: 280 MB (x8                                                                                                    | =s 2000 Service Pack 3; Win<br>ws 90/ME, which require <u>Win</u><br>ng Microsoft Internet Explore<br>6), 610 MB (x64) | lows 98; Windows 98 Seco<br>d <u>ows Installer 2.0</u> or later)<br>5.01 or later for all instal | nd Edition; Windows ME; Win<br>- <u>Windows Installer 3.1</u> or lab<br>ations of the .NET Framework | dows Server 2003; Window<br>er is recommended.<br>K.       | s XP Service Pack 2                                        |                                          |                               |
| Done Done                                                                                                    |                                                                                                    |                                                                                                    |                                                                                                    |                                                                                                  |                                                                                                    |                                                            |                                                            |                                          | Internet                      |
| 🛃 start 🛛 🔂 🖉 🔞                                                                                                    | " 🔯 Hiscelaneous                                                                                                    | Service                                                                                                    | Download details: .N                                                                                                   | Business Planning / S                                                                            | Solvak IN - Mcrosof                                                                                  | EA fournelding - Mes                                       | Windows Media Player                                       | Microsoft Excel - FAQ                    | () = 234 21 101 AM            |

- 3. Descargue e instale .NET Framework Version 2.0:
  - a. .NET Framework puede descargarse en el sitio web de Microsoft, consulte el ejemplo anterior:

http://www.microsoft.com/downloads/details.aspx?FamilyID=0856EACB-4362-4B0D-8EDD-AAB15C5E04F5&displaylang=en

- b. Alternativamente, también puede usar un motor de búsqueda como Google para buscar esta descarga de software.
- c. Seleccione el botón de descarga en la página web de Microsoft para descargar o ejecutar la instalación del software en el PC. Aparece un cuadro de diálogo preguntando si desea ejecutar o guardar la aplicación de software. Elija Ejecutar para instalar .NET Framework Version 2.0. Puede tardar algo de tiempo (10 minutos o más).
- Nota: .NET Framework Version 2.0 a de esta instalado en el PC antes de utilizar el CD-ROM suministrado con el producto Easy Advertiser para instalar el software Easy Advertiser Publisher.

### PRIMEROS PASOS EN LA INSTALACION DE PC

#### Instalación de EASY ADVERTISER PUBLISHER

| cense Agreement<br>Please read the following important in                                                                                                    | formation before continuing.                                                                                                    |   |
|----------------------------------------------------------------------------------------------------|----------------------------------------------------------------------------------------------------|---|
| Please read the following License Ag<br>agreement before continuing with the                                                                                                    | reement. You must accept the terms of this installation.                                                                                                    |   |
| NOTICE                                                                                                    |                                                                                                    | - |
| SOFTWARE END USER LICENSE.                                                                                                    | AGREEMENT                                                                                                    | 1 |
| THIS SOFTWARE END USER LICE<br>A LEGAL AND BINDING AGREEM<br>NDIVIDUAL OR ENTITY AND PHI<br>DUTCH LIMITED LIABILITY COMP.<br>GLASLAAN 2, 5616 LW EINDHOVE<br>SUBSDIARY COMPANES (INDIVI)<br>THIS AGREEMENT GIVES YOU TH | ENSE AGREEMENT ('THIS AGREEMENT) IS<br>INT BETWEEN YOU (BITHER AN<br>LIAPS CONSUMER ELECTRONICS B.V. A<br>ANY, WITH ITS FRINCIPAL OFFICE AT<br>IN. THE NETHERLANDS AND ITS<br>DUALLY AND COLLECTIVELY "PHILIPS",<br>4E RIGHT TO USE CERTAIN SOFTWARE | - |
| C                                                                                                    |                                                                                                    |   |
| <ul> <li>Eaccept the agreement</li> </ul>                                                                                                    |                                                                                                    |   |

Importante: Asegúrese de que utiliza Microsoft Windows XP con Service Pack 2/3 y .NET Framework Version 2.0 instalados.

- Dentro de "PC Software" en la página Web de Philips, haga clic en la apliación software que desea descargar
- Seleccione "Ejecutar"
- Seleccione el idioma que desee para iniciar la instalación.
- Se recomienda igualmente cerrar todas las demás aplicaciones antes de continuar.
- Pulse el botón Siguiente para proseguir en el paso siguiente.

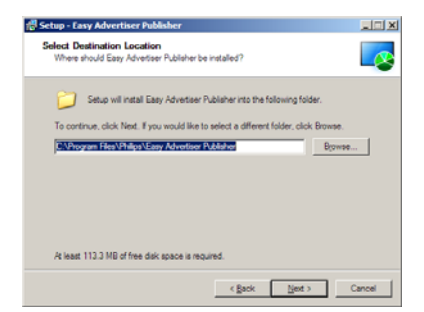

- Aparecerá el Acuerdo de licencia.
- Para continuar, deberá aceptar el acuerdo seleccionando la opción indicada.
- Cuando haya terminado, pulse el botón Siguiente para proseguir en el paso siguiente.

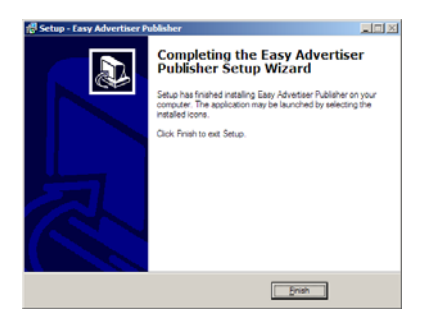

- Seleccione la ubicación del disco duro en la que desea instalar el software.
- Asegúrese de que dispone de un espacio en disco mínimo necesario de unos 100 MB aproximadamente.
- Se recomienda mantener la ruta de instalación predeterminada indicada por el instalador.
- Pulse el botón Siguiente para proseguir en el paso siguiente.
- Una vez que se hayan copiado correctamente todos los archivos necesarios en su ordenador personal, se le informará de que se ha completado el asistente para la instalación.

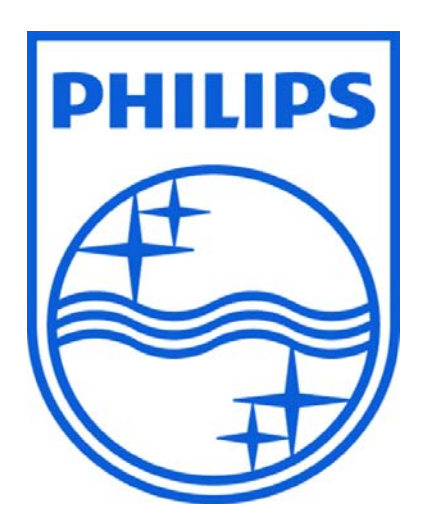

© 2008 Koninklijke Philips N.V.

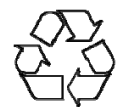

Todos los derechos reservados